## Navigating the WSU Website

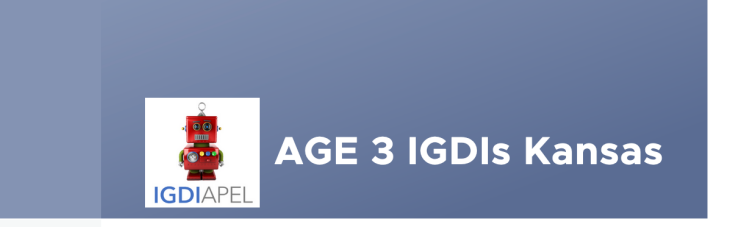

Home Students Classrooms Logout

Welcome to the Age3 IGDIs management site for your students and classrooms. We will send updates every Friday morning. Assessment results can be viewed in the app. This website does not communicate with the app.

View your students

View your classrooms

You can also:

- Add a New Student
- Add a New Classroom

## To Add New Students:

Click "Add a New Student" enter the student information and submit.

### Or

Click "View your students" and scroll down to find the classroom the student needs to be in and click "Add Student."

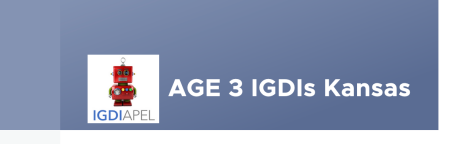

Students Classrooms Logout Home

Welcome to the Age3 IGDIs management site for your students and classrooms. We will send updates every Friday morning. Assessment results can be viewed in the app. This website does not communicate with the app.

View your students

View your classrooms

You can also:

· Add a New Student

Add a New Classroom

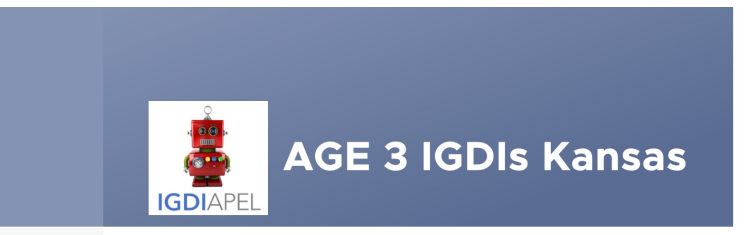

SI Home

#### **11** Scroll Down to View All Students

23-24 || Add Student **Classroom Name** 

Student ID First Name Last Name Date of Birth Profile

english monolingual

### Adding New Students Continued:

**Enter all required** information and click "Submit" at the bottom of the page.

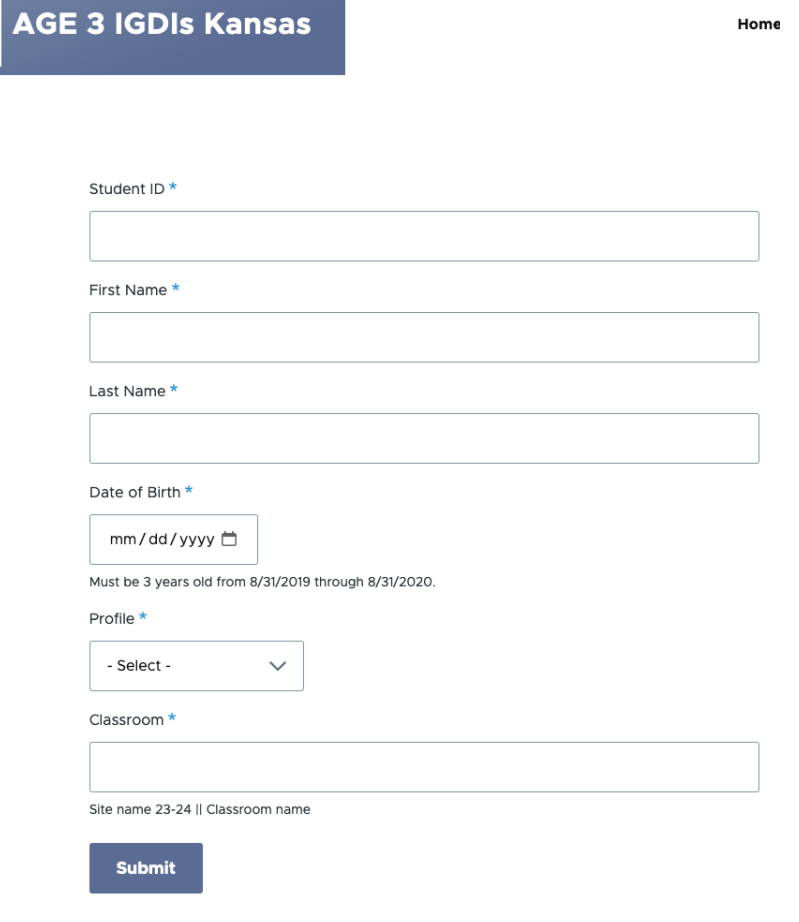

**IGDI**APE

Home

## To update or remove existing student(s):

- Click on "View your students"
- Scroll down until you find the student who you wish to update and click on edit (located to the right of the student information.)
- Make desired changes and click "submit" at the bottom of the form when complete.
- Click "check to remove student" then submit if you wish to remove the student from the app.

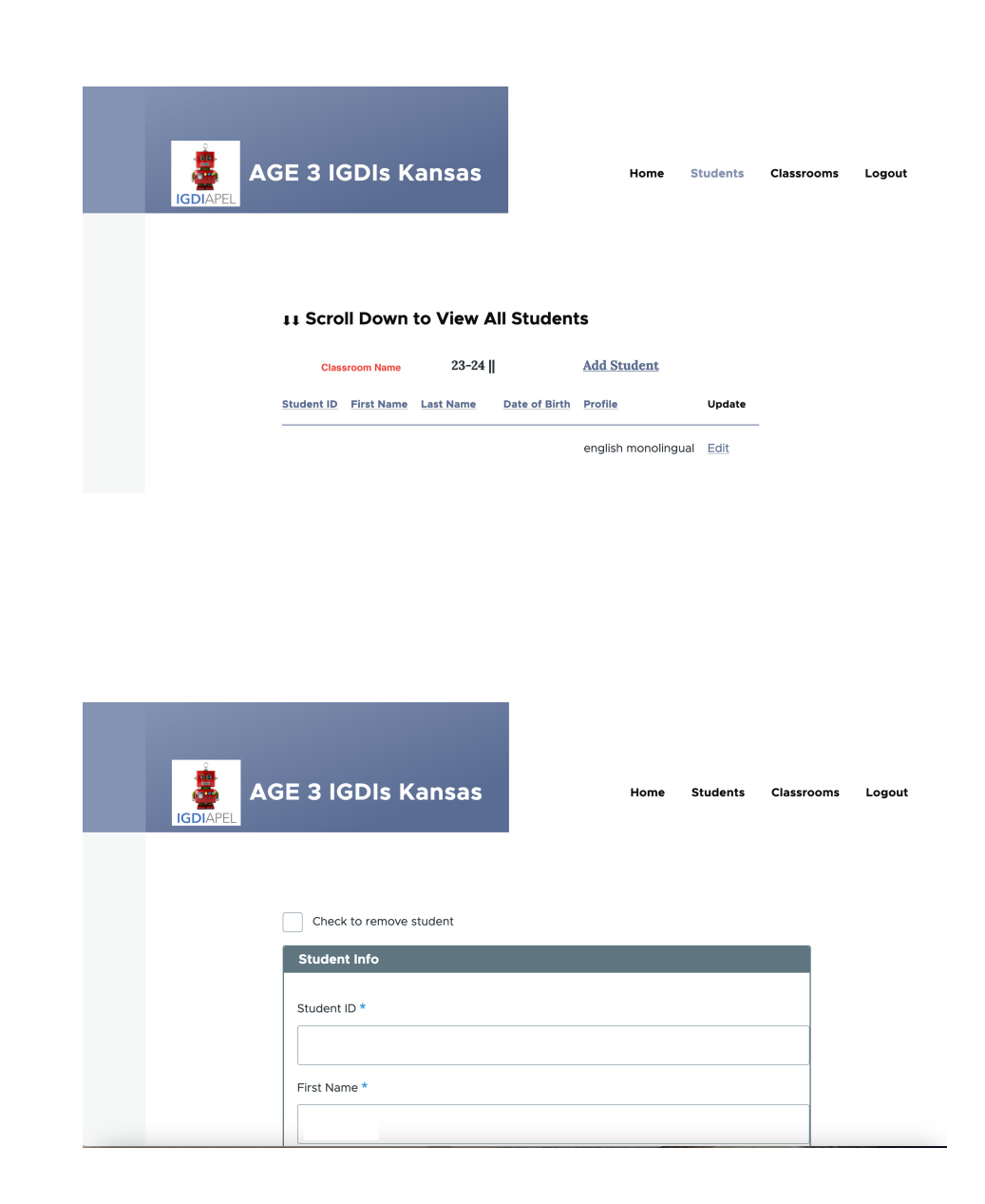

# To add assessor(s):

Click on "View your classroom" from the home page. Scroll down to the classroom you would like the assessor to be added to. Click "add assessor" located on the right side of the classroom and enter in the assessor's information.

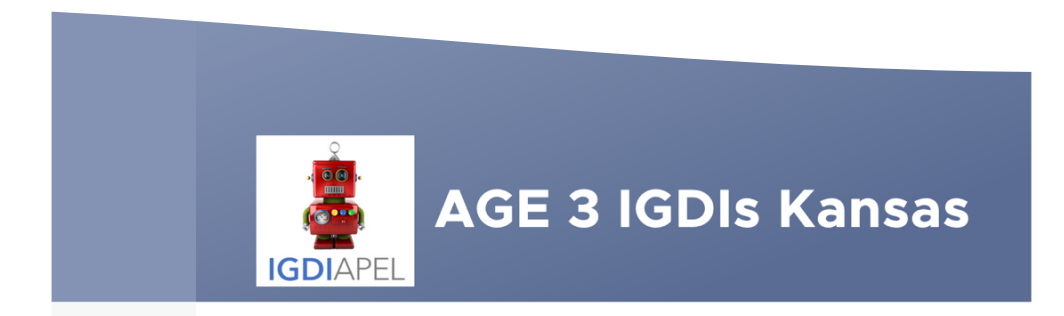

| Home | Students | Classrooms | Logout |
|------|----------|------------|--------|
|------|----------|------------|--------|

### **11** Scroll Down to View All Classrooms

| Site    Classroom | Teacher | Assessors | Students | Add      |
|-------------------|---------|-----------|----------|----------|
|                   |         |           |          | Add      |
|                   |         |           |          | Assessor |

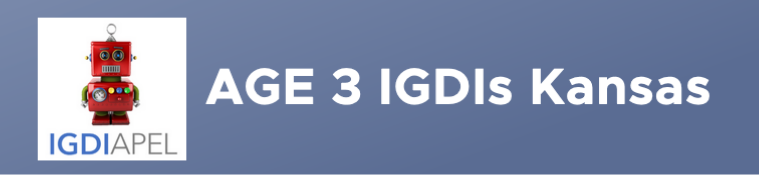

## To Add Assessor(s) Continued:

Classroom \*

Site || Classroom

Submit

If it's a different site, then type the site name 23-24 || classroom nai

Assessor Information \*

| Ass   | essor         | Email     |
|-------|---------------|-----------|
| ₽     | irst Last     | email     |
| first | and last name |           |
| Add   | 1             | C more it |
|       |               |           |

• To add multiple assessors, you may click the add button below or the plus sign (located to the right of the assessor's information.)

• Be sure to submit when you have completed filling out their information.

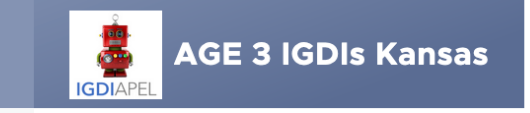

Home Student

## To Add Classroom:

- Click "Add a new classroom." on the home page.
- You will need to know the site name, classroom name, your grantee, and any teacher or assessor information.
  - Note: for the classroom to be added to the correct site, you must use the exact site name originally submitted for the 2023-2024 evaluation year.
- Submit when finished.

| ust the                | e name of the site. Add 23-24 t                                                                   | to the end.                                                                                                  |                                                                 |
|------------------------|---------------------------------------------------------------------------------------------------|----------------------------------------------------------------------------------------------------|-----------------------------------------------------------------|
| lassro                 | oom Name *                                                                                        |                                                                                                    |                                                                 |
|                        |                                                                                                   |                                                                                                    |                                                                 |
| ust the                | a name of the class                                                                               |                                                                                                    |                                                                 |
| irante                 | e *                                                                                               |                                                                                                    |                                                                 |
|                        |                                                                                                   |                                                                                                    |                                                                 |
| - Se                   | lect - 🗸 🗸                                                                                        |                                                                                                    |                                                                 |
| eache                  | er Information *                                                                                  |                                                                                                    |                                                                 |
|                        |                                                                                                   |                                                                                                    | Show ro                                                         |
|                        |                                                                                                   |                                                                                                    |                                                                 |
|                        | Name                                                                                              | Email                                                                                                    | Password                                                        |
|                        | first last                                                                                        | email                                                                                                    | password                                                        |
|                        |                                                                                                   |                                                                                                    |                                                                 |
| ÷                      | The first and last name                                                                           |                                                                                                    |                                                                 |
| ÷                      | The first and last name.                                                                          | If no email, use first initial, last name<br>@age3.caretools.org                                             | Use 'password" if you don't have one.                           |
| <b></b>                | The first and last name.                                                                          | If no email, use first initial, last name<br>@age3.caretools.org                                             | Use 'password" if you don't have one.                           |
| ÷                      | The first and last name.                                                                          | If no email, use first initial, last name<br>@age3.caretools.org                                             | Use 'password' if you don't have one.                           |
| ÷                      | The first and last name.                                                                          | If no email, use first initial, last name<br>@age3.caretools.org                                             | Use 'password" if you don't have one.                           |
| ∳                      | The first and last name.<br>For Information *                                                     | If no email, use first initial, last name<br>@age3.caretools.org                                             | Use 'password" if you don't have<br>one.                        |
| ssess                  | The first and last name.<br>For Information *                                                     | If no email, use first initial, last name<br>@age3.caretools.org                                             | Use 'password' if you don't have<br>one.                        |
| ssess                  | The first and last name.<br>For Information *                                                     | If no email, use first initial, last name<br>@age3.caretools.org Email email                                 | Use 'password' if you don't have<br>one.<br>Show ro<br>Password |
|                        | The first and last name.<br>For Information *<br>Name<br>first last<br>The first and last name.   | Email email                                                                                                  | Use 'password' if you don't have<br>one.<br>Show ro<br>Password |
| +<br>.ssess<br>+       | The first and last name.<br>For Information *<br>Name<br>first last<br>The first and last name.   | Email  email                                                                                                 | Use 'password' if you don't have<br>one.<br>Show ro<br>Password |
| +<br>.ssess<br>+<br>Ad | The first and last name. The first and last name.  Name first last The first and last name.  Id 1 | If no email, use first initial, last name<br>@age3.caretools.org  Email email more items                     | Use 'password" if you don't have<br>one.<br>Show ro<br>Password |
| +<br>                  | The first and last name. The first and last name. The first last The first and last name. Id 1    | If no email, use first initial, last name @age3.caretools.org         Email         email         more items | Use 'password' if you don't have<br>one.<br>Show ro<br>Password |
| +<br>ssess<br>+<br>Ad  | The first and last name. The first and last name. The first last The first and last name. Id 1    | If no email, use first initial, last name<br>@age3.caretools.org  Email email more items                     | Use 'password' if you don't have<br>one.<br>Show ro<br>Password |